Your bank details are held within your Workday profile. To amend your bank details, click on your *profile icon* in the top right-hand corner of the screen.

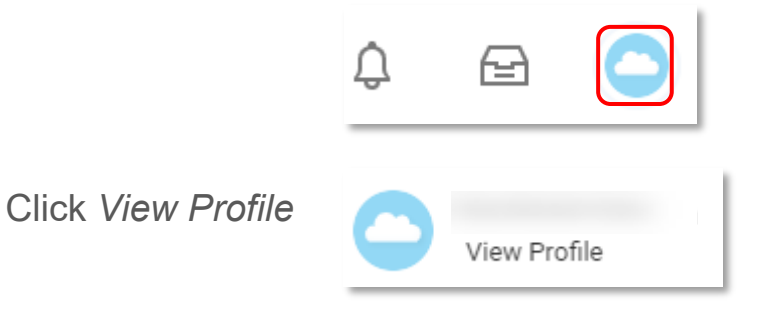

Click Pay and select Payment Elections

|    |              |                  | Payslips Payment Elections                                                                               | )                  |           |                   |                |             |        |           |
|----|--------------|------------------|----------------------------------------------------------------------------------------------------|--------------------|-----------|-------------------|----------------|-------------|--------|-----------|
|    | Actions      | <b>₽</b><br>Team | Default Country Australia<br>Default Currency AUD<br>Status Successfully C<br>Last Updated 09/12/2019 08 | ompleted<br>:58 PM |           |                   |                |             |        |           |
| 88 | Summary      |                  | Accounts 1 item                                                                                          |                    |           |                   |                |             |        | E⊪ = ⊡ ." |
|    | Overview     |                  | Account Nickname                                                                                         | Country            | Bank Name | Account           | nt Type Acc    | ount Number |        |           |
| ē  | Job          |                  | 1.000                                                                                                    | Australia          |           | Saving            | is III         |             | Edit   | *         |
| ٦  | Academic     |                  |                                                                                                    |                    |           |                   |                |             | Remove | *         |
| ඵ  | Personal     |                  | 4                                                                                                    |                    |           |                   |                |             |        | F.        |
|    | Contact      |                  | Add                                                                                                    |                    |           |                   |                |             |        |           |
| 6  | Compensation |                  | Payment Elections 1 item                                                                                 |                    |           |                   |                |             |        |           |
| ß  | Pay          |                  |                                                                                                    |                    |           | Payment Elections |                |             |        | Lato - M  |
| ē  | Time Off     |                  | Pay Type                                                                                                 | Payment Type       | Account   | Account Number    | Distribution   |             |        |           |
| 0  | Career       |                  | Payroll Interface                                                                                        | Direct Deposit     |           |                   | Balance<br>Yes |             | Ed     | it v      |
|    |              |                  |                                                                                                    |                    |           |                   |                |             |        |           |

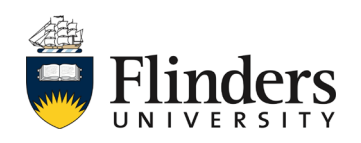

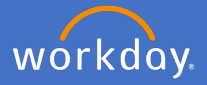

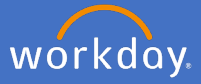

To change your bank details, click *Edit* to change your bank details.

| Payslips Payment Elections                                                                                                    |                   |                |              |           |                          |                             |              |              |                |                |  |
|----------------------------------------------------------------------------------------------------|-------------------|----------------|--------------|-----------|--------------------------|-----------------------------|--------------|--------------|----------------|----------------|--|
| Default Country     Australia       Default Currency     AUD       Status     Successfully Completed       Last Updated     09/12/2019 08:58 PM |                   |                |              |           |                          |                             |              |              |                |                |  |
| Account Nickname Country                                                                                                    |                   |                |              | Bank Name |                          |                             | Account Type |              | Account Number |                |  |
|                                                                                                    | Australi          |                |              |           |                          |                             | Savings      |              | ******6408     | Edit<br>Remove |  |
| 4                                                                                                    |                   |                |              |           |                          |                             |              |              |                |                |  |
| Add<br>Payment Elections 1 item                                                                                                    |                   |                |              |           |                          |                             |              |              |                |                |  |
|                                                                                                    | Payment Elections |                |              |           |                          |                             |              |              |                |                |  |
| Pay Type Payment                                                                                                    |                   |                | Payment Type | Account   |                          | Account Number Distribution |              | Distribution | bution         |                |  |
| Payroll Interface                                                                                                    |                   | Direct Deposit | **           |           | *****6408 Balance<br>Yes |                             | lance<br>Is  |              | Edit           |                |  |
| 4                                                                                                    | 4                 |                |              |           |                          |                             |              |              |                |                |  |

To add an additional account to spilt your payment across multiple accounts, click *Add*.

| Entor your account   | Add account information for use when electing direct deposit for payments. A |           |
|----------------------|------------------------------------------------------------------------------|-----------|
|                      |                                                                              |           |
| details and click Ok | Worker                                                                       |           |
|                      | Account Country Australia                                                    |           |
| Note: If you cannot  | Account Information                                                          |           |
|                      |                                                                              |           |
| find your BSB        | Account Nickname (optional)                                                  |           |
| number within the    | BSB Number *                                                                 |           |
| drop-down options    | Bank Name *                                                                  |           |
| below, please raise  | Bank Identification Code                                                     |           |
| a 'Workday           | Account Type * O Checking                                                    |           |
|                      | Savings                                                                      |           |
| Support query via    | Account Number                                                               |           |
| Service One          |                                                                              | OK Cancel |
|                      | Name On Account *                                                            |           |
|                      |                                                                              |           |

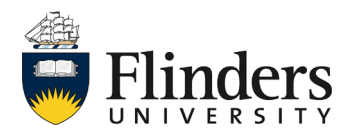

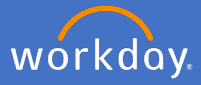

The additional bank account will appear under Accounts. To add the payment/percentage amount, click *Edit* in the Payment Election section.

| ccount Nickname               | Country      | Bank Name |                   | Account Type | Account Number |                |
|-------------------------------|--------------|-----------|-------------------|--------------|----------------|----------------|
|                               | Australia    |           |                   | Savings      |                | Edit<br>Remove |
|                               | Australia    |           |                   | Savings      |                | Edit<br>Remove |
|                               |              |           |                   |              |                |                |
| Add<br>ment Elections 1 item  |              |           |                   |              |                |                |
| Add<br>yment Elections 1 item |              |           | Payment Elections |              |                |                |
| Add<br>yment Elections 1 item | Payment Type | Account   | Payment Elections | Distribution |                |                |

## Click the 🕒 icon to add the new additional account

| Payment Election                                                                                                    |                                            |           |                  |         |                             |  |  |  |  |
|----------------------------------------------------------------------------------------------------|--------------------------------------------|-----------|------------------|---------|-----------------------------|--|--|--|--|
| Designate how to receive payments. For direct deposit you must first set up accounts on the previous page. If an account is not available, return to the summary page and add it to the list of valid accounts. If multiple elections are allowed, designate the order and distribution of payments. To submit a valid payment election, the last election specified must have a distribution type of balance to capture the remaining amount, or the preventages must add up to 100 percent. |                                            |           |                  |         |                             |  |  |  |  |
| Pay Type<br>Worker<br>Position<br>Default Country<br>Default Currency<br>Number of Elections Allow                                                                                                    | Peyroll Interface<br>Australia<br>AUO<br>6 |           |                  |         |                             |  |  |  |  |
| Payment Elections 1 iter                                                                                                    | n                                          |           |                  |         |                             |  |  |  |  |
| 🕀 Order                                                                                                    | *Country                                   | *Currency | *Payment Type    | Account | *Balance / Amount / Percent |  |  |  |  |
| (-) (-)<br>4                                                                                                    | X Australia :=                             | AUD :=    | X Direct Deposit | × iii   | Balance Amount 0 Percent 0  |  |  |  |  |
| ок                                                                                                    | OK Cancel                                  |           |                  |         |                             |  |  |  |  |

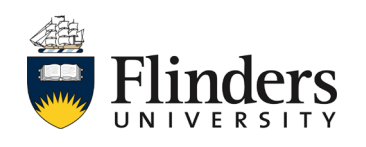

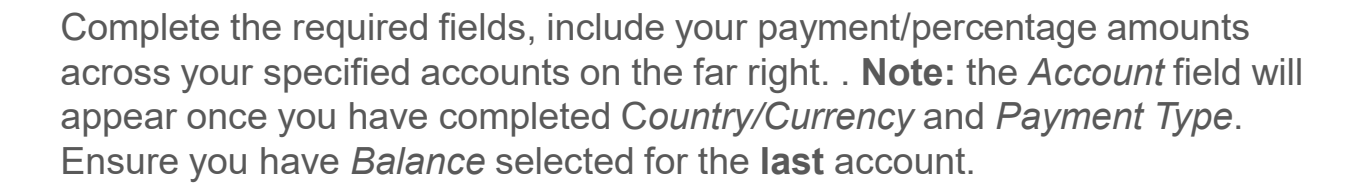

| Payment Elect                 | Payment Elections 2 Items |                |           |                  |         |                                 |  |  |  |  |
|-------------------------------|---------------------------|----------------|-----------|------------------|---------|---------------------------------|--|--|--|--|
| $(\pm)$                       | Order                     | *Country       | *Currency | *Payment Type    | Account | *Balance / Amount / Percent     |  |  |  |  |
| ( <del>+</del> ) ( <b>-</b> ) | ₹ *                       | X Australia 🗄  | X AUD :=  | X Direct Deposit | ×       | Balance Amount 300.00 Percent 0 |  |  |  |  |
| •                             | ▲ ≜                       | X Australia :E | X AUD :=  | X Direct Deposit | ×       | Balance Amount 0.00 Percent 0   |  |  |  |  |
|                               |                           |                |           |                  |         |                                 |  |  |  |  |

Click OK OK Cancel

Confirmation of your change will appear in the *Payment Elections* page.

|    | @<br>                    | Payslips Payment Elections                                                                                                    |                |                               |                |                       |        |
|----|--------------------------|----------------------------------------------------------------------------------------------------|----------------|-------------------------------|----------------|-----------------------|--------|
|    | CActions                 | Default Country         Australia           Default Currency         AUD           Status         Successfully Completed           Last Updated         19/02/2020 01:13 PM |                |                               |                |                       |        |
| 80 | Summary                  | Accounts 2 items                                                                                                    |                |                               |                |                       |        |
| Ξ  | Overview                 | Account Nickname                                                                                                    | Country        | Bank Name                     | Account        | t Type Account Number |        |
| ē  | doL                      |                                                                                                    | Australia      | Aust & New Zealand Bank Group | Savings        | 5                     | Edit   |
| ㅋ  | Academic                 |                                                                                                    |                |                               |                |                       | Remove |
| 8  | Personal                 |                                                                                                    | Australia      | Westpac                       | Savings        |                       | Edit   |
|    | Contact                  |                                                                                                    |                |                               |                |                       | Remove |
| њ  | Compensation             | 4                                                                                                    |                |                               |                |                       |        |
| ۵  | Pay                      | Add                                                                                                    |                |                               |                |                       |        |
| ₿  | Time Off                 | Payment Elections 2 items                                                                                                    |                |                               |                |                       |        |
| 0  | Career Payment Elections |                                                                                                    |                |                               |                |                       |        |
|    |                          | Pay Type                                                                                                    | Payment Type   | Account                       | Account Number | Distribution          |        |
|    |                          | Payroll Interface                                                                                                    | Direct Deposit |                               |                | Amount<br>300.00      | Edit   |
|    |                          |                                                                                                    | Direct Deposit |                               |                | Balance<br>Yes        |        |

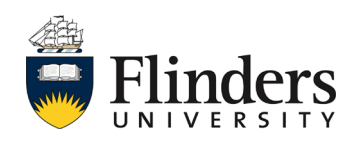

workday